1. Go to the UrTechPOGO website to start creating your business profile:

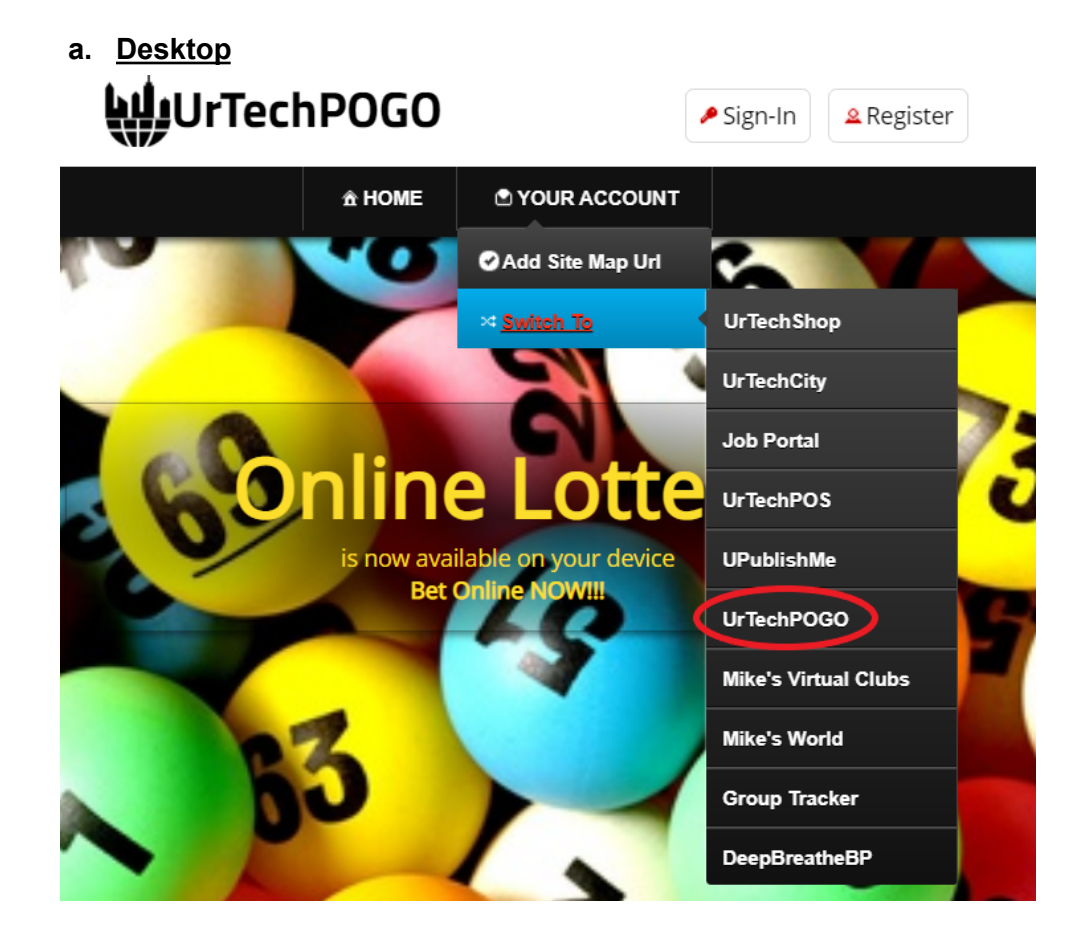

a. Mobile Devices

# 🖕 UrTechPOGO

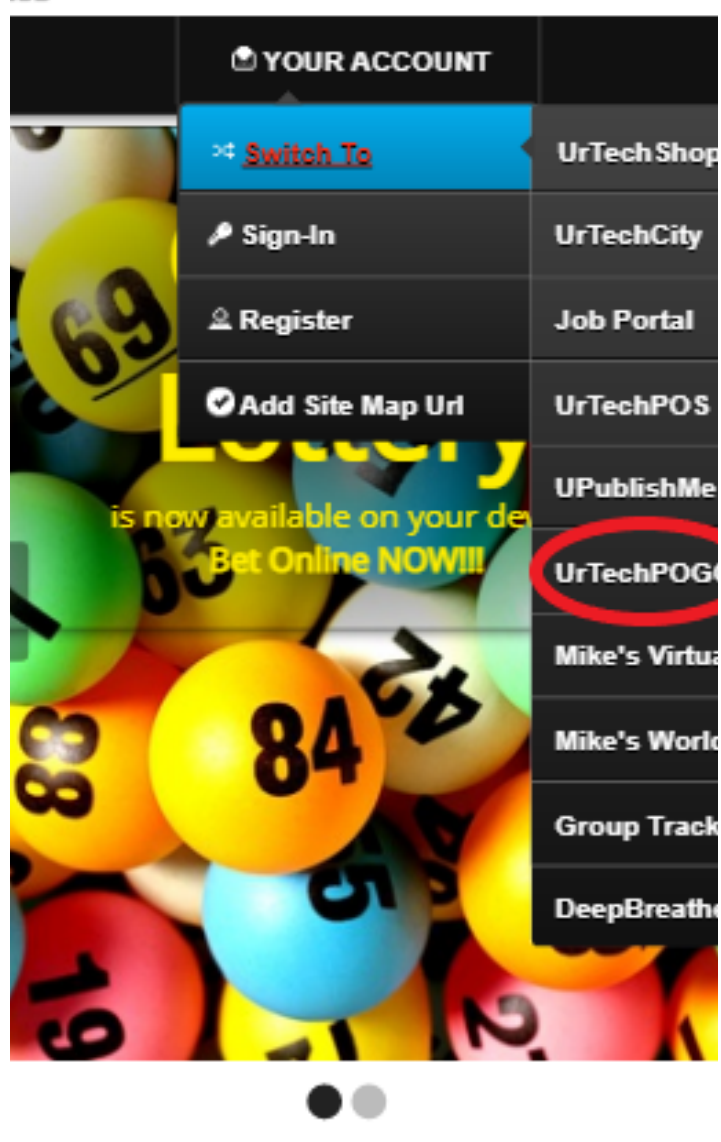

- 2. Click Lottery Profile from the menu:
  - a. <u>Desktop</u>

#### UrTechPOGO B Log-Out Messages & Update Profile S YOUR ACCOUNT \* Search ↔ Payments **Business Profile** III Maintain Lottery Games Maintain Lot Draws Status None Business Profile Lottery Payments Full Name: Master Michael Agcaoili Combination Name Draw Date Mega Lotto 6/45 12-May-2021 1-2-3-4-5-7 Mega Lotto 6/45 9-8-7-6-5-4 12-May-2021 Order Date: Completed × 10-Mar-2021 Payment Options: Paypal, Debit or Credit Card Business Profile: UrTechCity IT Solutions Address: Q The Wood Park, E. Santos, Marikina, 1800 Metro Manila, Philippines Full Name: Master Michael Agcaoili Mamo Draw Date Combination

### b. Mobile Devices

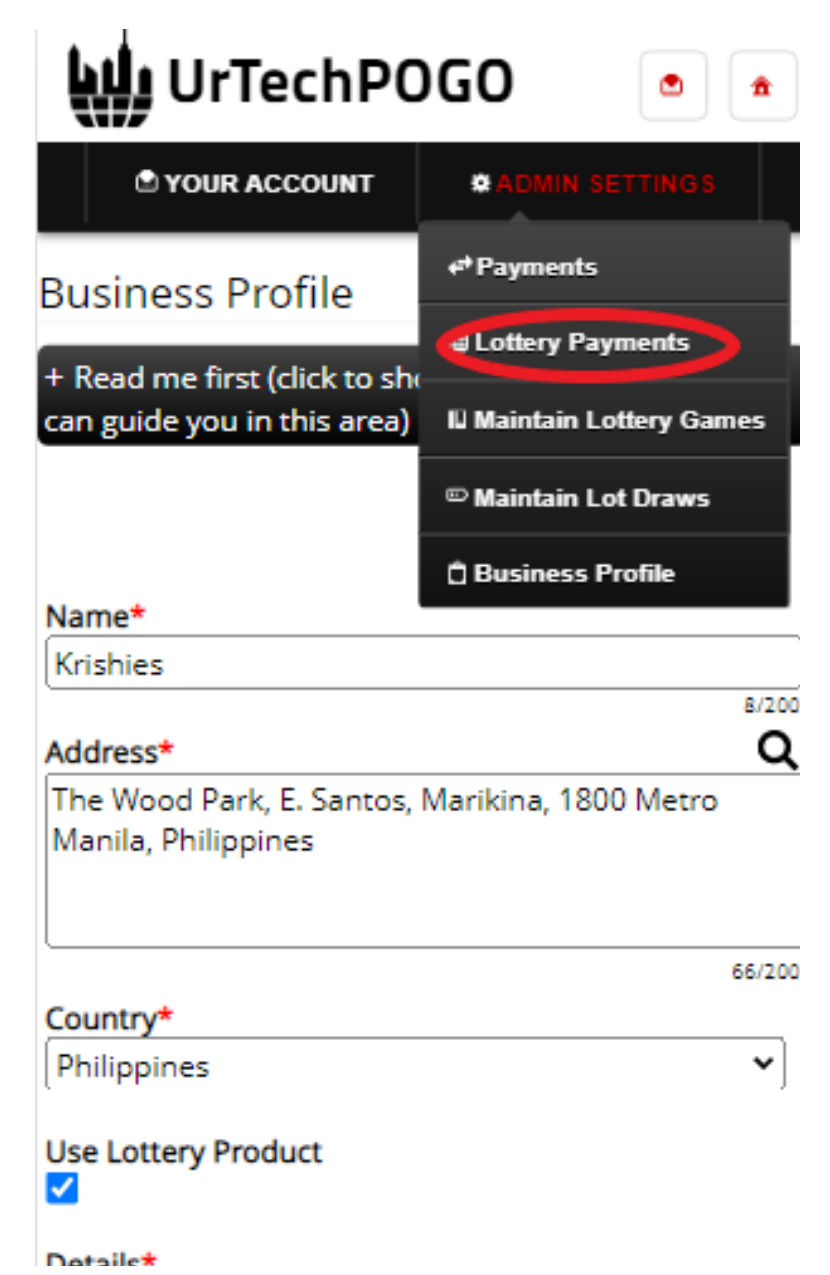

- 3. Creating a business profile is important. This makes sure that the lottery cashier/counter knows more information about your personal and option of payment. Please take note of the below:
  - Create of your personal status
  - Select the option your payment for lottery
  - **Clear** button deletes existing Lottery payments
  - Press the search for your status
  - a. Desktop

| echCity - UrTechPOGO                    | LOTTERY PAYMENTS      |                         |                |
|-----------------------------------------|-----------------------|-------------------------|----------------|
| W/UrTechPOGO                            |                       | 🛚 Log-Out               | update Profile |
| <b>Â</b> HOME                           | YOUR ACCOUNT          | <b># ADMIN SETTINGS</b> |                |
| Lottery Payments                        |                       |                         |                |
| + Read me first (click to show/hide inf | formation which can g | uide you in this area)  |                |
|                                         |                       |                         | Status 1       |
| Full Name                               |                       |                         |                |
| Order Date                              |                       | 0/100                   |                |
| dd/mm/yyyy                              |                       |                         |                |
| Payment Options                         |                       |                         | Clear          |
| None                                    |                       | $\odot$                 | Search         |
| Business Profile                        |                       |                         |                |
| Statue                                  |                       | 0/200                   |                |
| None                                    |                       | $\odot$                 |                |

b. <u>Mobile Devices</u>

| WUrTechPOGO 🔹 🔹                                                       |                           |  |  |
|-----------------------------------------------------------------------|---------------------------|--|--|
| S YOUR ACCOUNT                                                        | *ADMIN SETTINGS           |  |  |
| Lottery Payments                                                      |                           |  |  |
| + Read me first (click to sh<br>can guide you in this area)           | ow/hide information which |  |  |
|                                                                       | Status 🕽                  |  |  |
| Full Name Order Date dd/mm/yyyy Payment Options None Business Profile | 0/100                     |  |  |
| Status<br>None                                                        | 0/200                     |  |  |